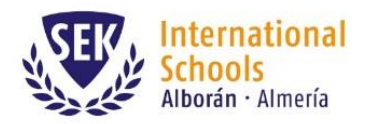

T +34 950 49 72 73 sek-alboran@sek.es www.sek.es

#### SEK-Alborán International School

## Correo de bienvenida a ManageBac

En las próximas horas usted recibirá en su cuenta de correo un mensaje como el que le adjuntamos a continuación. El asunto del mensaje es el siguiente:

[Colegio Internacional Sek Alborán] Welcome to ManageBac!

Por favor, revise la carpeta de SPAM o de Correo no deseado por si el mensaje llega a esas carpetas. En las cuentas de Gmail suele llegar a la pestaña de Notificaciones.

El mensaje (en Inglés) contiene información para acceder por primera vez a ManageBac y crear su contraseña.

Tan solo tiene que hacer click en el enlace que le mostramos en la siguiente imagen:

|                                                                        | Welcome to<br>ManageBac                   |                                                |  |                             |  |
|------------------------------------------------------------------------|-------------------------------------------|------------------------------------------------|--|-----------------------------|--|
|                                                                        |                                           |                                                |  |                             |  |
| Dear JOSÉ,                                                             |                                           |                                                |  |                             |  |
| Your parent account has been created. Important Account Information    |                                           | Reed Help? Check-out our online help tutorials |  |                             |  |
|                                                                        |                                           |                                                |  | Login:<br><u>ftejeirab@</u> |  |
| Please click the<br>password and s                                     | Setup & Support:<br>support@managebac.com |                                                |  |                             |  |
| Vour ashaal ad                                                         | drago                                     | Call us:                                       |  |                             |  |
| https://sekalbora                                                      | in.managebac.com                          | <u>+1 866 297 7022</u>                         |  |                             |  |
| Haga click en este enlace y se                                         |                                           |                                                |  |                             |  |
| abrirá la página web en la que<br>usted puede elegir una<br>contraseña | ing ManageBac!                            | +61 2 8006 2335                                |  |                             |  |

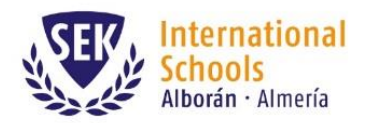

#### En esta pantalla usted puede elegir su contraseña:

| Colegio Internacional Sek Alborán                                                                                                   |  |  |  |  |  |
|----------------------------------------------------------------------------------------------------|--|--|--|--|--|
| Welcome JOSÉ MARTÍNEZ!                                                                                                    |  |  |  |  |  |
| It appears a school admin has already setup your account. You'll simply need to set your password below and you're all ready to go. |  |  |  |  |  |
| Set your Password                                                                                                    |  |  |  |  |  |
| Password                                                                                                    |  |  |  |  |  |
| Password (retype)                                                                                                    |  |  |  |  |  |
| Escriba su contraseña en estos                                                                                                    |  |  |  |  |  |
| dos campos.                                                                                                    |  |  |  |  |  |
| Para terminar, pulse el botón<br>verde (Set Passoword)                                                                              |  |  |  |  |  |

Cuando pulse el botón verde el sistema le dirigirá a la pantalla de inicio de ManageBac.

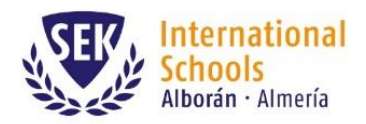

Barlovento, s/n Urb. Almerimar El Ejido. 04711 Almería T +34 950 49 72 73 sek-alboran@sek.es www.sek.es

#### Cómo acceder a ManageBac

Puede acceder a ManageBac desde el blog de SEK-Alborán: <u>http://www.alboran.blogsek.es</u>

En la columna de la derecha haga click en el icono de ManageBac, como se muestra en la siguiente imagen:

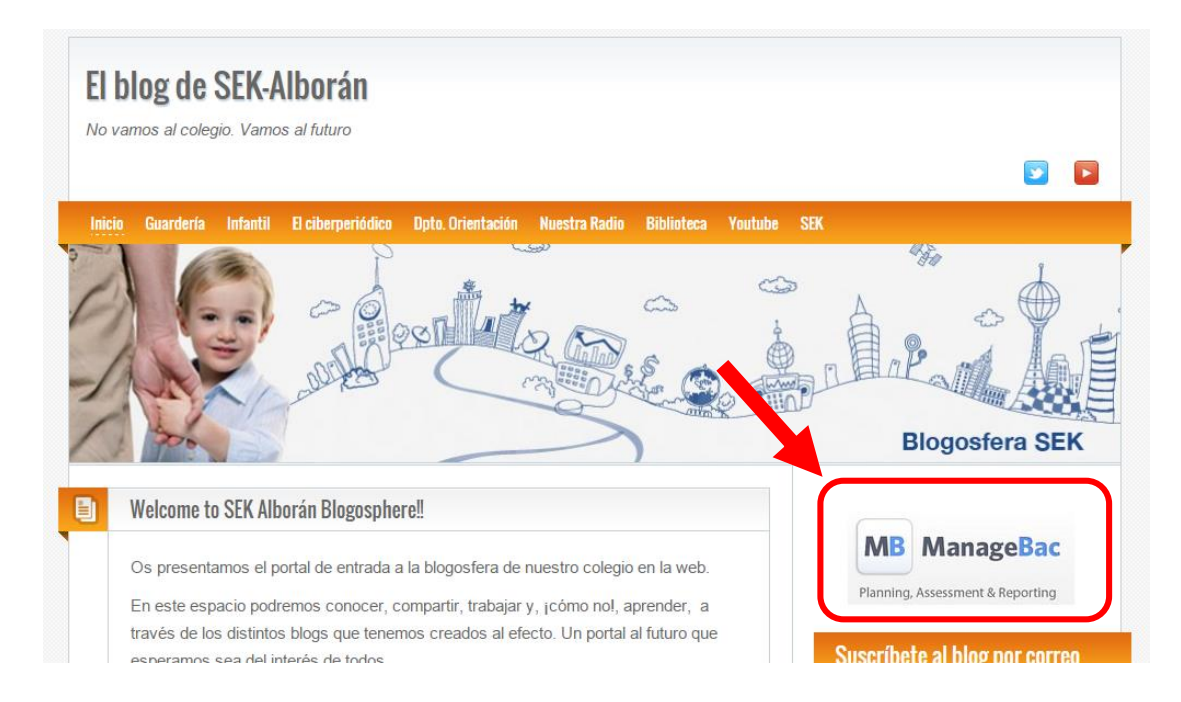

Su navegador le dirigirá a la pantalla de inicio, en la que debe introducir su dirección de correo y la contraseña que usted eligió al recibir el correo de bienvenida.

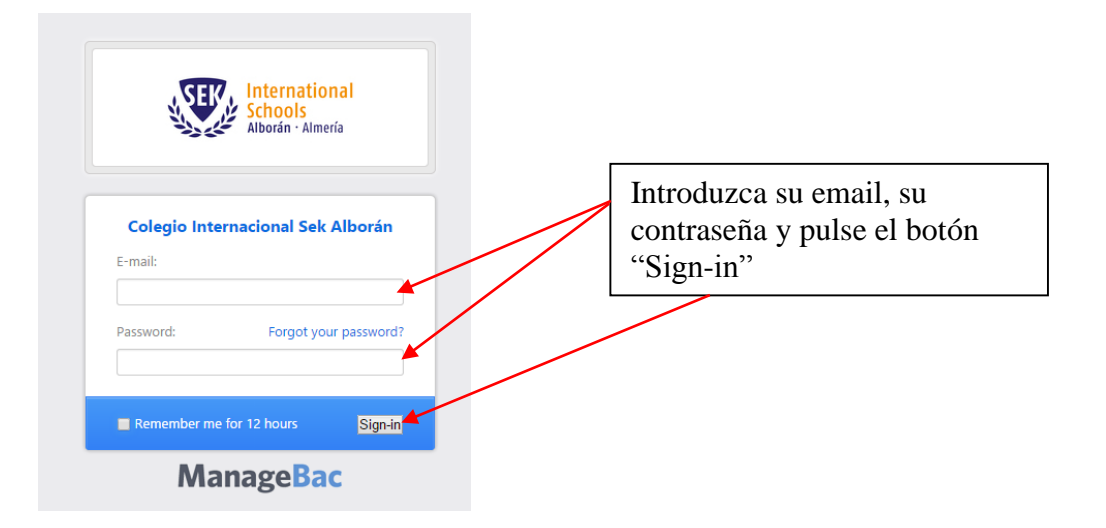

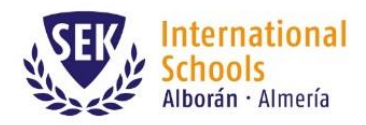

# Pantalla principal de ManageBac

En la pantalla principal de ManageBac se muestran las tareas, plazos y actividad de las asignaturas en las que está matriculado su hijo/hija:

| FERNANDO MA                                                                                                    | RTÍNEZ - 🛅 Calen             | dar 🙃 Perfil                    | Academics                  |                                                                                                    |                                                         |                                                                                                    | 🛞 Hel                                                                                                    |
|----------------------------------------------------------------------------------------------------|------------------------------|---------------------------------|----------------------------|----------------------------------------------------------------------------------------------------|---------------------------------------------------------|----------------------------------------------------------------------------------------------------|----------------------------------------------------------------------------------------------------|
| RNANDO MAR                                                                                                    | RTÍNEZ                       |                                 |                            |                                                                                                    |                                                         |                                                                                                    | International<br>Schools<br>Alborán - Almería                                                                                               |
| ri                                                                                                    | Sat                          | Sun                             | Mon                        | Tue                                                                                                    | Wed                                                     | Thu                                                                                                    |                                                                                                    |
| AM Tarea de<br>ontenidos<br>jenerales O<br>AM Oral<br>presentation abor<br>ssue of the XVIII-<br>returies O<br>róximos ev | 12<br>ut a<br>vitos o plazos | 13                              | 7 944 Revoluci<br>cambia 0 | 9AM Prucha tema 2<br>Combio de fecha da<br>andatus 0<br>4PM Freshafor<br>Andatus 0<br>5<br>9AM Creación de<br>entayo literario 0<br>5<br>9AM Plant practica | SAM Interview      10     SAM Interview      10     SAM | 19M Proyects 1:<br>Criterio C 0<br>19M Proyects 1:<br>Criterio B 0<br>18                                                                                                    | Key Contacts  Luis Carlos Jiménez Principal  Lgimenez Ösek es  Sebastián Fuentes  My Coodinator  stuentes@biek.es  Need Help?  Parent Guide |
| Analysis                                                                                                    | 9:00am                       | Tarea de contenidos generales 🕧 |                            |                                                                                                    |                                                         | Ноу                                                                                                    |                                                                                                    |
| Oral                                                                                                    | 9:00am                       | Revolución y cambio 🕕           |                            |                                                                                                    | Mo                                                      | nday, 3 días de distancia                                                                                                    |                                                                                                    |
| Examination                                                                                                    | 9:00am                       | Prueba tema 1 y 2 🕕             |                            |                                                                                                    | Tue                                                     | sday, 4 días de distancia                                                                                                    |                                                                                                    |
| Frank                                                                                                    | (todo al día)                | Combio do foch                  |                            | 11.70                                                                                                    | -                                                       | and and a strength of the second strength of the second strength of |                                                                                                    |

En el menú superior usted podrá realizar las siguientes acciones:

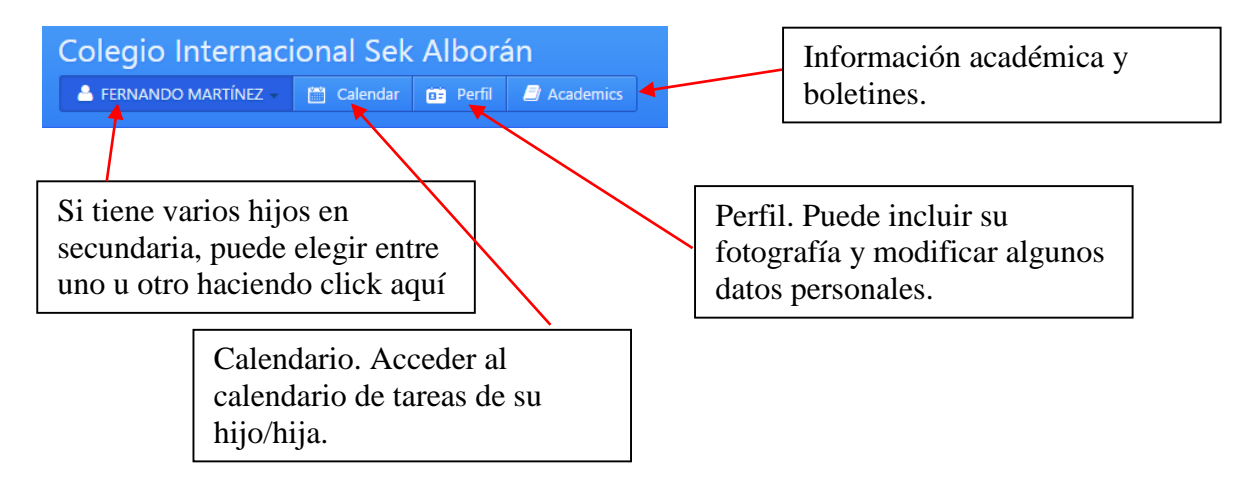

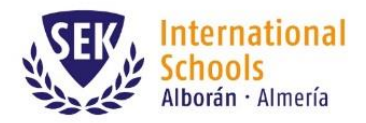

Barlovento, s/n Urb. Almerimar El Ejido. 04711 Almería

## Consultar los boletines

Se le avisará por correo cuando se publique un boletín de su hijo/hija. Puede consultar los boletines entrando en Academics y haciendo click en la pestaña Reports tal y como se indica en la imagen:

|      | io Internacio<br>Iando martínez - 🛛 🖻      | nal Sek Albora.<br>1 Calendar 🖙 Perfi 🥔 Academics | 💽 JOSÉ MARTÍNEZ   🖂   🗭 Cerrar sesión                                                                     |
|------|--------------------------------------------|---------------------------------------------------|----------------------------------------------------------------------------------------------------|
| Prog | FERNANDO MARTÍN<br>Reports<br>ress Reports | Z                                                 | International<br>Schools<br>Alborán - Almería                                                             |
|      |                                            | Overview. Consultar tareas en asignaturas.        | Luis Carlos Jiménez<br>Priropal<br>Exploration<br>Sebastián Fuentes<br>MPC Coordinator<br>sfuentes@sek.es |
|      |                                            | Reports. Consultar boletines de notas.            | Reports                                                                                                   |

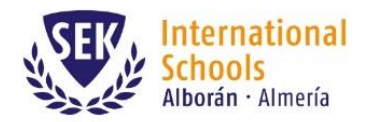

### Consultar tareas y calificaciones en cada asignatura:

En la pestaña "Overview" usted puede consultar el progreso de su hijo/hija en cada asignatura. Haga click en el icono + o – de cada asignatura para mostrar u ocultar la información:

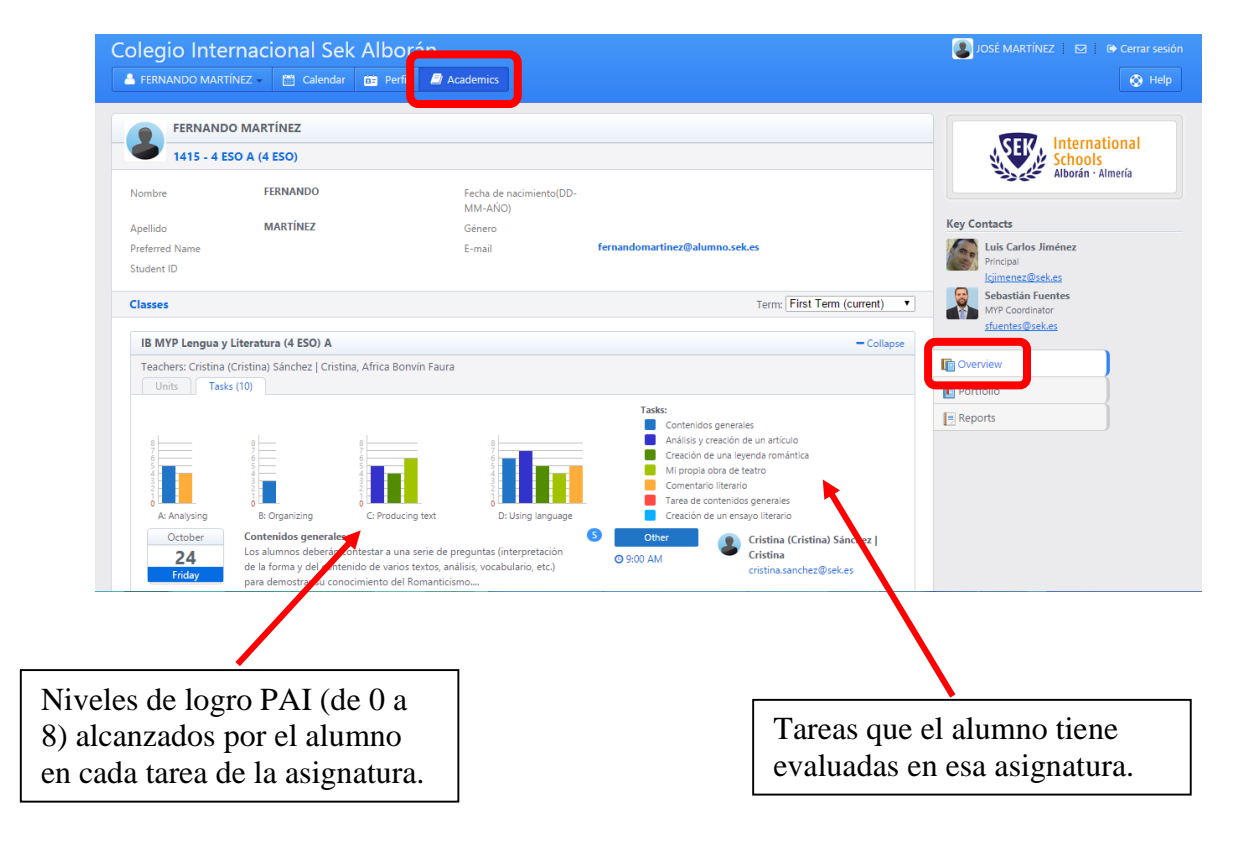